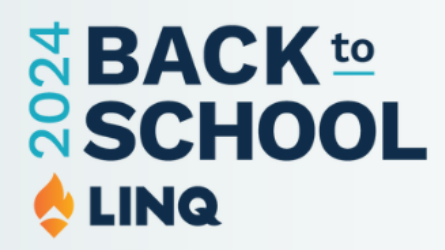

How to Add Funds PARENT RESOURCE

# Welcome!

Follow these quick and easy steps on how to "Add Funds" using LINQ Connect via the desktop version or on the mobile app.

# **Desktop Version - Dashboard**

www.linqconnect.com

#### Step 1

On the main dashboard, navigate to the student account you'd like to add funds to. Below the student's Meal Balance, you will see a dropdown box of recommended amounts. Enter the amount and click Add to Cart.

If Add Meal Funds does not appear, the ability to add funds has been disabled by your school district. This typically occurs during summer months and over longer breaks.

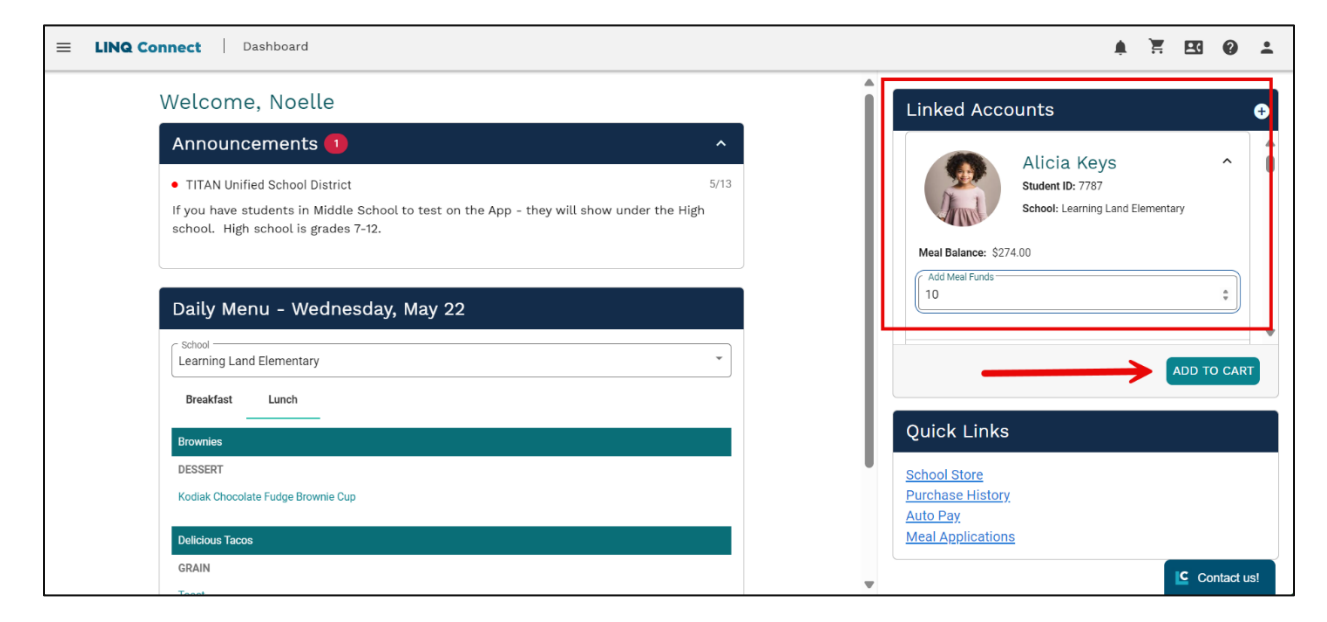

#### Step 2

Open your cart and review your items.

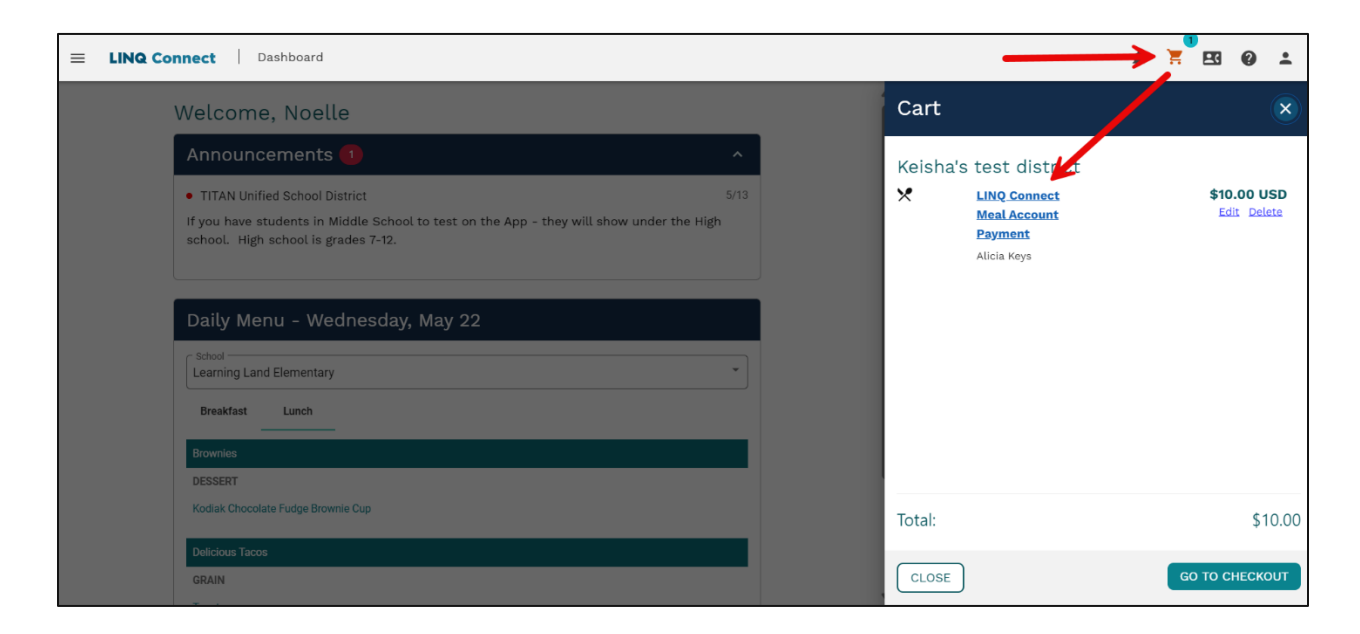

#### **Step 3** Click Go To Checkout

| Dashboard                                                                                                    |            |                                                        | ≜ <mark>≍</mark> ⊡ @ ≛     |
|----------------------------------------------------------------------------------------------------|------------|--------------------------------------------------------|----------------------------|
| Welcome, Noelle                                                                                                    |            | Cart                                                   | ×                          |
| Announcements 🕕                                                                                                    | ^          | Keisha's test district                                 |                            |
| TITAN Unified School District     If you have students in Middle School to test on the App - they will show under the H school. High school is grades 7-12. | 5/13<br>gh | LINQ Connect<br>Meal Account<br>Payment<br>Alicia Keys | \$10.00 USD<br>Edit Delete |
| Daily Menu - Wednesday, May 22                                                                                                    |            |                                                        |                            |
| School —<br>Learning Land Elementary                                                                                                    | •          |                                                        |                            |
| Breakfast Lunch                                                                                                    |            |                                                        | $\mathbf{N}$               |
| Brownies                                                                                                    |            |                                                        |                            |
| DESSERT<br>Kodiak Chocolate Fudge Brownie Cup                                                                                                    |            | Total:                                                 | \$10.00                    |
| Delicious Tacos                                                                                                    |            |                                                        |                            |
| GRAIN                                                                                                    |            | CLOSE                                                  | GO TO CHECKOUT             |

Select a Payment Method from the options you've previously saved. If you don't have a saved payment method, you must add a Payment Method first. Next, click Confirm and Pay

| Secure                       | Checkout 🖻                   |                       |                                                                 |                                        |
|------------------------------|------------------------------|-----------------------|-----------------------------------------------------------------|----------------------------------------|
| Items                        |                              |                       | Order Summary                                                   |                                        |
| Keisha's te                  | est district                 |                       | Keisha's test district                                          |                                        |
| ×                            | LINQ Connect<br>Meal Account | \$10.00 USD<br>Delete | Your Order (1 items)                                            | \$10.00 USD                            |
|                              | Payment<br>Alicia Keys       |                       | Transaction Fee                                                 | \$2.85 USD                             |
|                              |                              |                       | Total                                                           | \$12.85 USD                            |
| Paymen                       | t Method                     |                       | CONFIRM                                                         | & PAY                                  |
| VISA 1111                    |                              | Add   Change          | when you click "Courtm & Pay", we'll send you an<br>your order. | email message acknowledging receipt of |
| Cardholder N<br>Street Addre | lame<br>ss                   |                       |                                                                 |                                        |

# **Desktop Version - Meal Account**

#### Step 1

Navigate to the Main Menu and select Meal Account

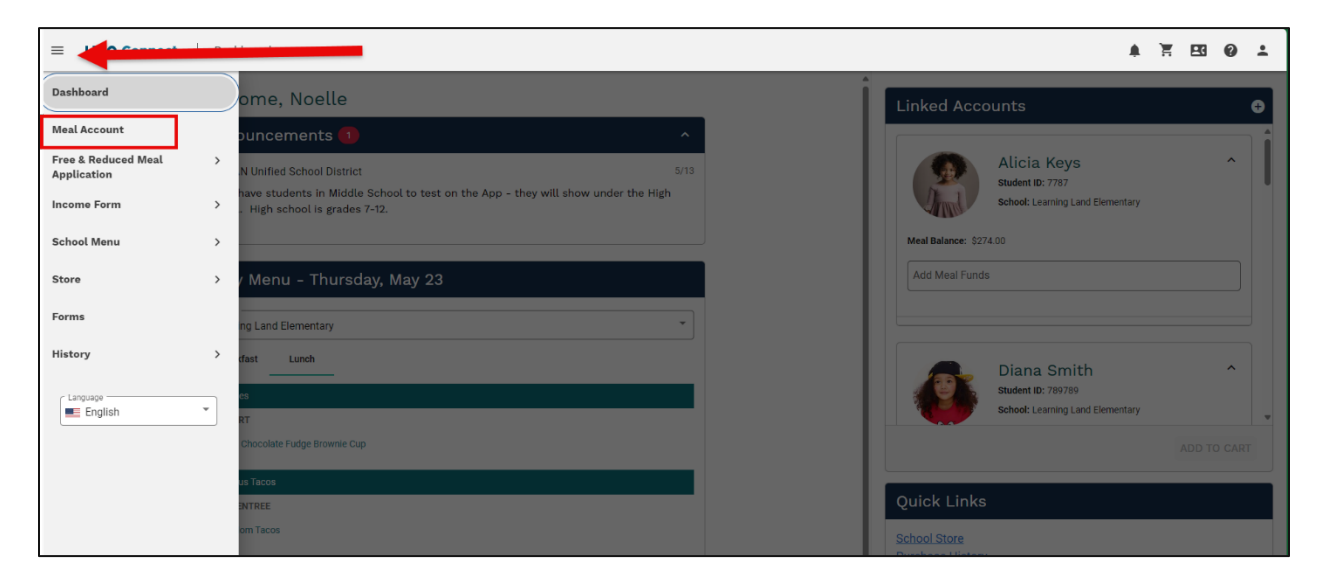

Select the amount you would like to add to the student's account, then click Add to Cart. If you have multiple students, you can add funds to more than one student at a time by selecting an amount for each student before clicking Add to Cart.

| E LINQ Connect | Meal Account   |                               |                |                  |   |                                       | * ¥ 80 Ø |
|----------------|----------------|-------------------------------|----------------|------------------|---|---------------------------------------|----------|
|                | Add To Balance |                               |                | ^                | Î | Meal Balances 🔺                       |          |
|                | Account        | Balance Amount To A<br>Before | dd             | Balance<br>After |   | ▲ Low Balance Warning - Agnes Alcroft |          |
|                | Agnes Alcroft  | \$0.00                        | 20 \$50 OTHER  | \$0.00           |   | Alicia Keys                           | \$2      |
|                |                |                               |                |                  |   | Jimmy Butler                          | \$2      |
|                | Alicia Keys    | \$274.00 \$10 \$              | 20 \$50 OTHER  | \$294.00         |   | Stacy Adams                           | \$1      |
|                | Jimmy Butler   | \$257.50 \$10 \$              | 20) \$50 OTHER | \$257.50         |   | Agnes Alcroft                         | A        |
|                |                | \$0                           |                |                  |   |                                       |          |
|                | Stacy Adams    | \$116.00 \$10 \$              | 20 \$50 OTHER  | \$116.00         |   |                                       |          |
|                |                |                               |                | DD TO CART       | ] |                                       |          |
|                | Auto Pay       |                               |                | ^                |   |                                       |          |
|                |                |                               |                |                  |   |                                       | Contact  |

Once item is added, your Cart will automatically open from the right side. Select Go To Checkout to select your payment method.

| Meal Account             |                             |                                               |                            |     |               |                                                                         | ≜ `≡ <sup>"</sup> ⊡ | 0 :                                  |
|--------------------------|-----------------------------|-----------------------------------------------|----------------------------|-----|---------------|-------------------------------------------------------------------------|---------------------|--------------------------------------|
| Add To Balance           | _                           |                                               | ^                          | M   | Cart          |                                                                         |                     | ×                                    |
| Account<br>Agnes Alcroft | Balance<br>Before<br>\$0.00 | Amount To Add<br>\$10 \$20 \$50 OTHER<br>\$ 0 | Balance<br>After<br>\$0.00 | Ali | Keisha's<br>🗙 | test district<br>LINQ Connect<br>Meal Account<br>Payment<br>Alicia Keys | \$2<br>E            | <b>0.00 USD</b><br>dit <u>Delete</u> |
| Alicia Keys              | \$274.00                    | \$10 \$20 \$50 OTHER<br>\$20                  | \$294.00                   | Sta |               |                                                                         |                     |                                      |
| Jimmy Butler             | \$257.50                    | \$10 \$20 \$50 OTHER<br>\$ 0                  | \$257.50                   |     |               | $\mathbf{x}$                                                            |                     |                                      |
| Stacy Adams              | \$116.00                    | \$10 \$20 \$50 OTHER<br>\$0                   | \$116.00                   |     |               | $\mathbf{i}$                                                            |                     |                                      |
|                          |                             | C C                                           | ADD TO CART                |     |               |                                                                         |                     |                                      |
| Auto Pay                 |                             | ltem                                          | added to cart.             |     | Total:        |                                                                         | GO TO               | \$20.00<br>снескоит                  |

# Step 4

Add a Payment Method or select an existing payment method. Click Confirm & Pay

| Connect Checkout                                      |                       |                        |                                        |  |
|-------------------------------------------------------|-----------------------|------------------------|----------------------------------------|--|
| Secure Checkout                                       |                       |                        |                                        |  |
| Items                                                 |                       | Order Summary          |                                        |  |
| Keisha's test district                                |                       | Keisha's test district |                                        |  |
| K LINQ Connect<br>Meal Account                        | \$10.00 USD<br>Delete | Your Order (1 Items)   | \$10.00 USD                            |  |
| Payment<br>Alicia Keys                                |                       | Transaction Fee        | \$2.85 USD                             |  |
|                                                       |                       | Total                  | \$12.85 USD                            |  |
| Payment Method                                        |                       | CONFIRM                | & PAY                                  |  |
| VISA 1111                                             | Add   Change          | your order.            | emain message acknowledging receipt of |  |
| Cardholder Name<br>Street Address<br>City, State, Zip |                       |                        |                                        |  |
| Street Address<br>City, State, Zip                    |                       |                        |                                        |  |

# **Mobile App Version**

## Step 1

Click on the student account who will receive the funds.

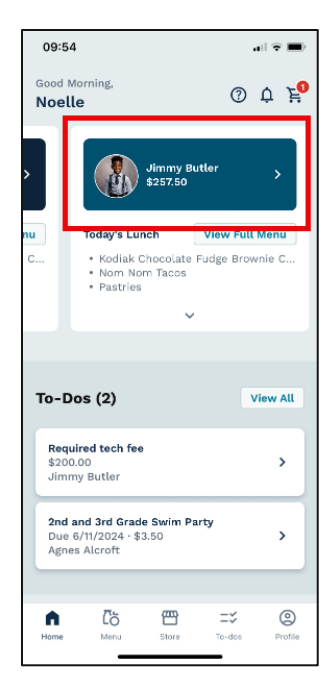

#### Step 2

Click the \$ Add Funds icon

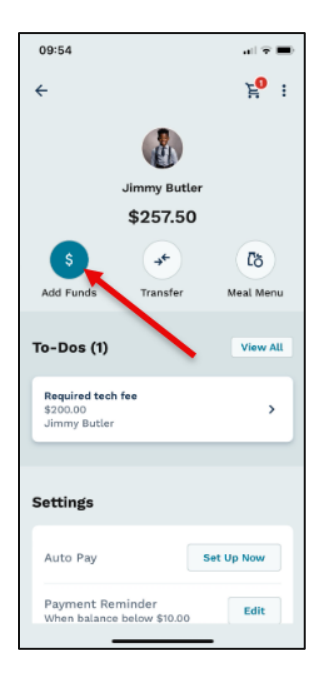

Select the amount to be added to the account. Click Add To Cart.

| 09:54                |                    | all 🔶 🖿            |
|----------------------|--------------------|--------------------|
| ÷                    |                    | Ë <mark>o</mark> i |
|                      |                    |                    |
|                      | Jimmy Butler       |                    |
|                      | \$257.50           |                    |
| \$                   | *                  | රී                 |
| Add Funds            | Transfer           | Meal Menu          |
|                      |                    |                    |
|                      | Add Funds<br>Jimmy | ×                  |
| Amount to add to     | meal balance *     |                    |
| \$10 \$20            | \$50 Oth           | ner amount         |
| <sup>\$</sup> 20.0   | 0                  |                    |
| Balance after · \$27 | 7.50               |                    |
| Add                  | to Cart · \$20.    | .00                |
| ③ Convenience fee    | es may apply du    | ring checkout.     |

#### Step 4

If you are ready to checkout, select Go To Cart. You can add funds to multiple students in one transaction by selecting Continue Browsing.

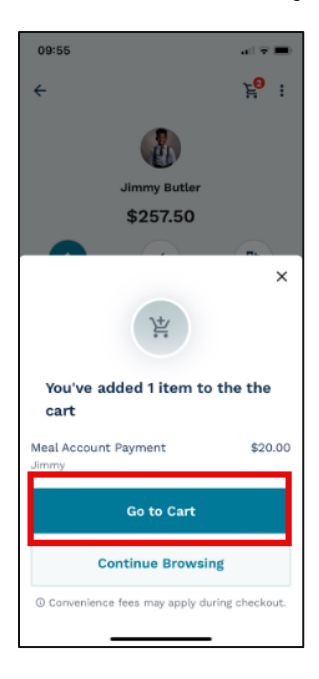

# Step 5

Review items and select Checkout.

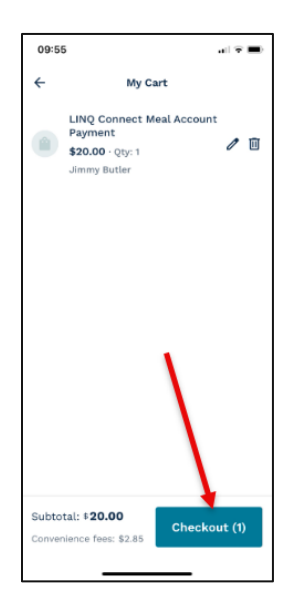

Add or select your payment method. Click Confirm & Pay.

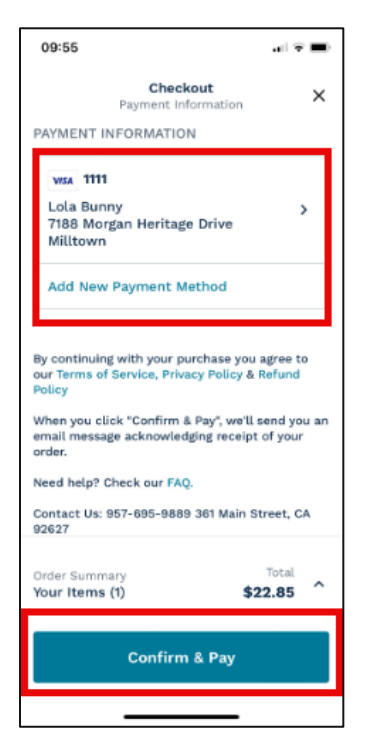